## Ultra Uplights

## With Controller

- 1. Take all uplights out of case and flip black switch on, the red switch should be flipped on too.
- 2. Put all uplights that are turned on in a pile on the floor.
- 3. Take the uplight controller out of the controller case and power on.
- 4. Once remote has power, hit the number 1, in the top left corner.
- 5. In the middle, at the bottom there's a manual button, press that.
- 6. Slide any color up to test.
- 7. If something doesn't change, or respond to the controller, go to the back of the uplight and make sure the wireless DMX code on the top left is set to red. If it it not, press button a couple times till it turns red.
- 8. Also, the screen should be set to DMX address A001. To change to this press the menu button on the left, and scroll DMX512 and hit enter. From there you can cycle through DMX addresses and get to A001.

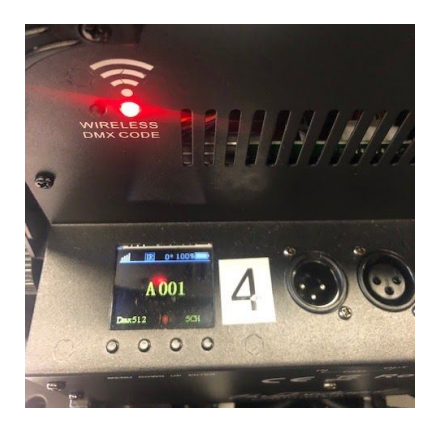

## Controller:

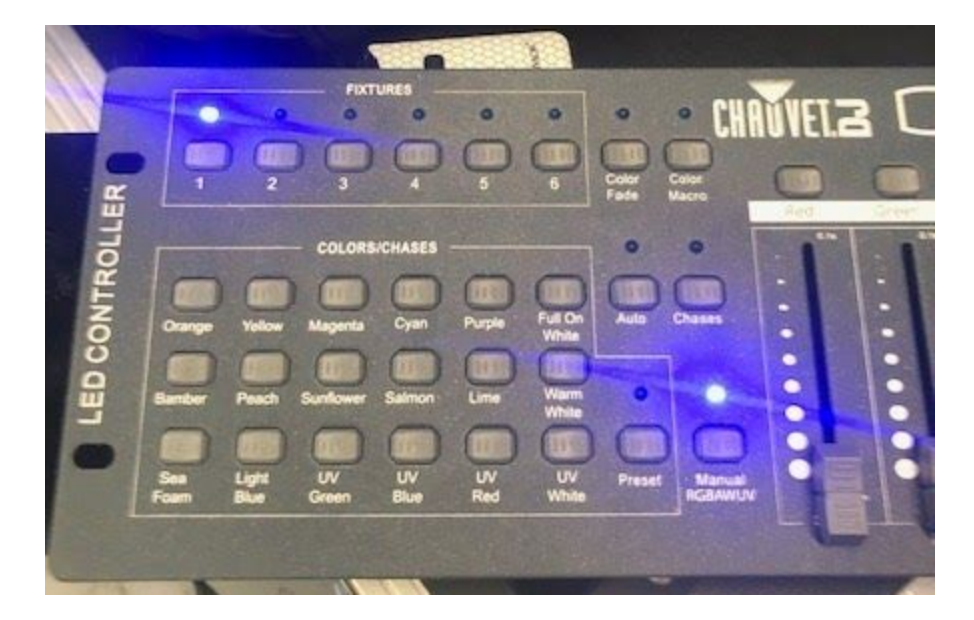

## Stand Alone (No controller) - Photos on next page

- 1. Take all the uplights out and power on. Both red and black switches should be turned on.
- 2. Once turned on, to change the color of the light, hit the menu button and scroll over to color then hit enter.
- 3. Scroll down to static color and hit enter.
- 4. From here you can scroll up or down to find the desired color. Repeat this step for every uplight that is being used at the event.

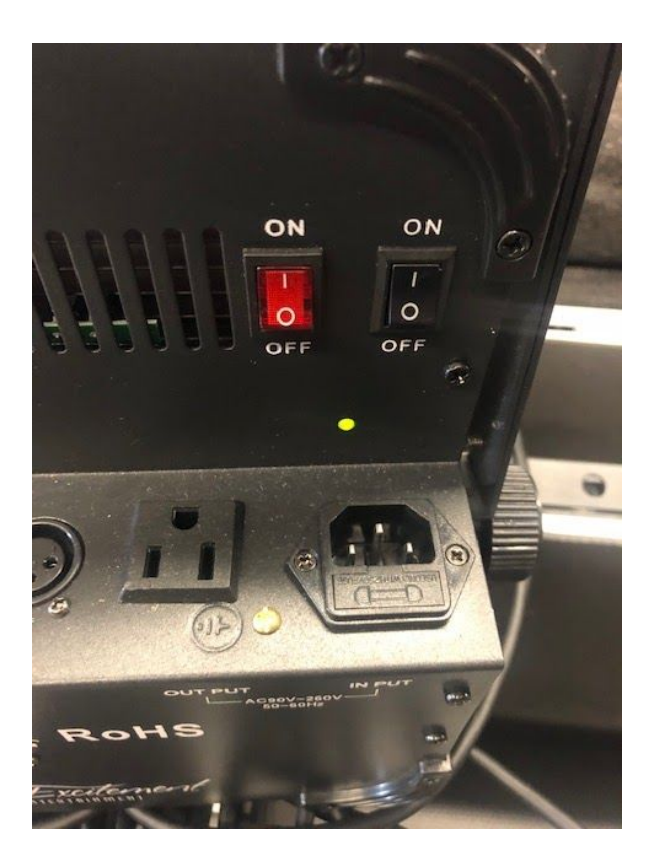

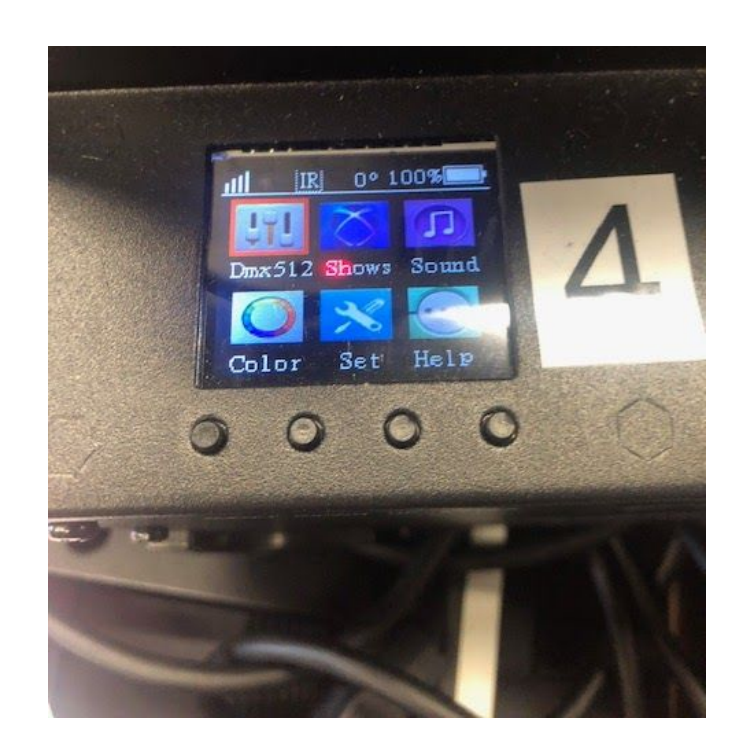

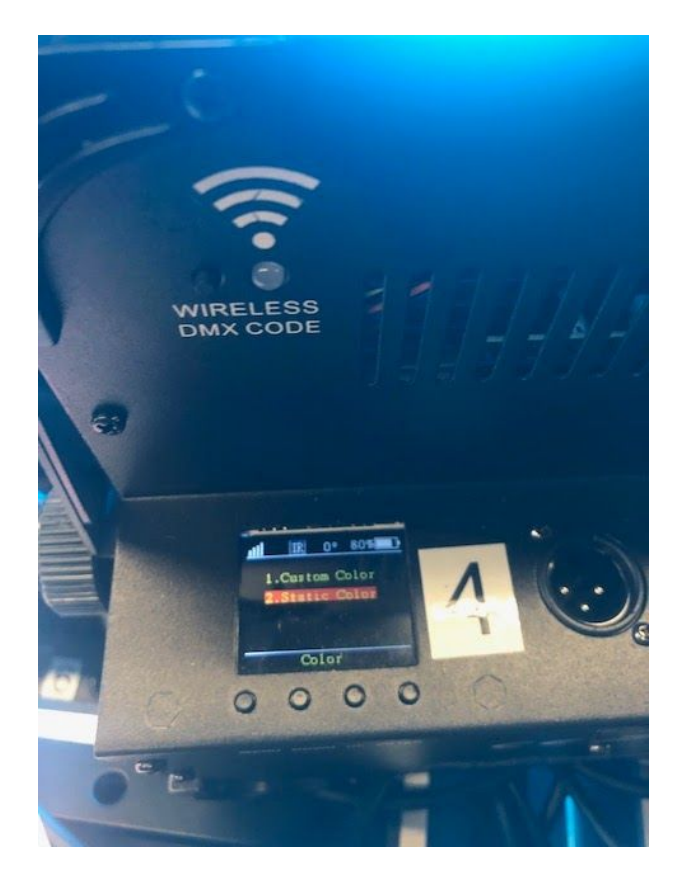